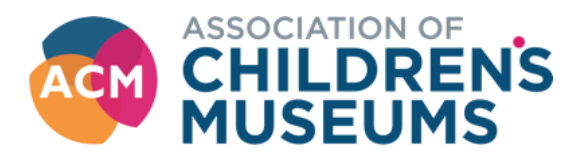

# **Renewing Your Business Membership on MyACM**

# To access MyACM got to Member Login on the top right of our webpage navigation bar-

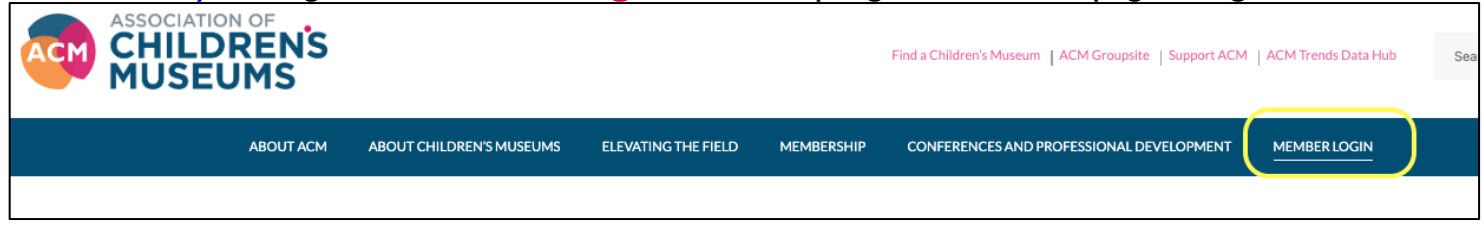

## Click on Member Database-

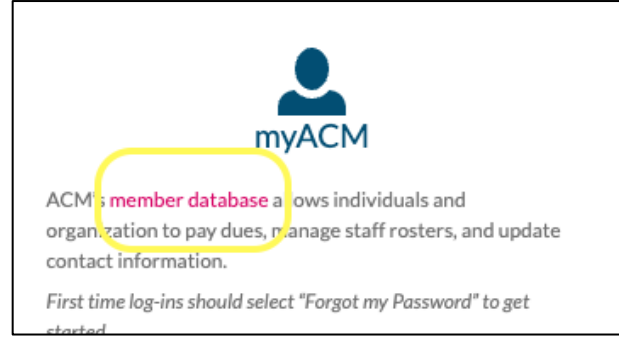

Login to your account; if you have your credentials saved to your device this step will be bypassed and you'll go directly to your MyACM account.

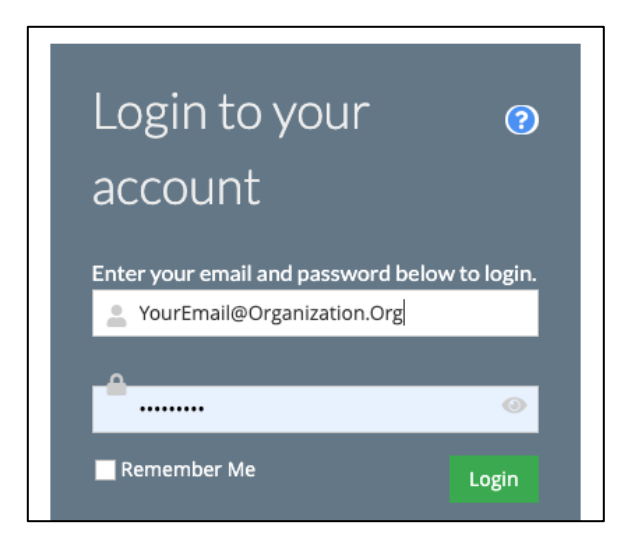

#### For a First Time Login-

I. Go to <u>https://myacm.childrensmuseums.org</u>, select "Click here to reset your password", and follow the steps to access your account.

2. Under the Account tab: Review your profile information and make any necessary changes.

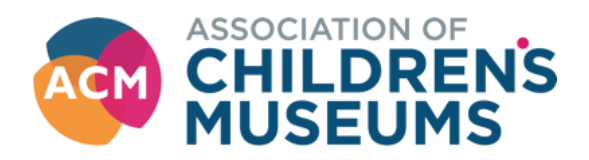

Once in your account, click on the **Organizations** tab-

| Blake Wigd | ahl (Design Anthropologist) My Profile                                                                                                    |
|------------|----------------------------------------------------------------------------------------------------|
| add        | #16334<br>Process Curiosity<br>333 W 700 S<br>Salt Lake City, Utah 84101-2609<br>≪ United States<br>✔(801) 592-9054 Edit<br>♥ blake@processcuriosity.com Edit |

As a designated account manager for the organization, you'll see a Manage button. Click that-

| Blake Wigdahl (Design Anthropologist) MyProfile |                             |                                                |                         |        |  |  |  |
|-------------------------------------------------|-----------------------------|------------------------------------------------|-------------------------|--------|--|--|--|
| ★ Overview C Account II Organizations           | 📜 Purchases                 |                                                |                         |        |  |  |  |
| Organizations                                   | 1 [1 to 1 out of 1 records] |                                                |                         | ۲      |  |  |  |
|                                                 | Name                        | Relationship                                   | Relationship Start Date | Manage |  |  |  |
|                                                 | Process Curiosity           | Process Curiosity is Primary Employer of Blake |                         | Manage |  |  |  |
|                                                 |                             | > Blake is Primary of Process Curiosity        |                         |        |  |  |  |
|                                                 | 1                           |                                                |                         |        |  |  |  |

### In the Organization window that opens, click the orange **Renew** button on the right-

| Process Curiosity My Organization              |                                                                                                    |                                                  |  |  |  |
|------------------------------------------------|----------------------------------------------------------------------------------------------------|--------------------------------------------------|--|--|--|
| ★ Overview C Account 💄 Individuals 🐂 Purchases |                                                                                                    |                                                  |  |  |  |
| add                                            | 4<br>#12560<br>333 W 700 S                                                                                                    | Pay Open Balances<br>Search for Open Balances >  |  |  |  |
|                                                | Salt Lake City, Utah 84101-2609<br>☆ United States Edit<br>✓ (801) 592-9054 Edit<br>⊠ No Primary Email Add<br>⇔ https://www.processcuriosity.com Edit | Membership                                       |  |  |  |
|                                                |                                                                                                    | BUSINESS ASSOCIATE Rensw 3<br>EXPIRED: 4/30/2023 |  |  |  |
| 🖾 Add Image                                    | NO ACTIVE MEMBERSHIP                                                                                                    |                                                  |  |  |  |

The Membership Purchase Wizard will open.

## Be sure to enter "0" for the total operating income.

Businesses need not provide income level (this is needed to determine museum membership levels). Click next-

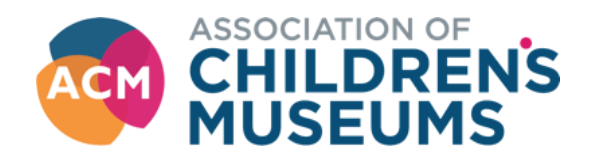

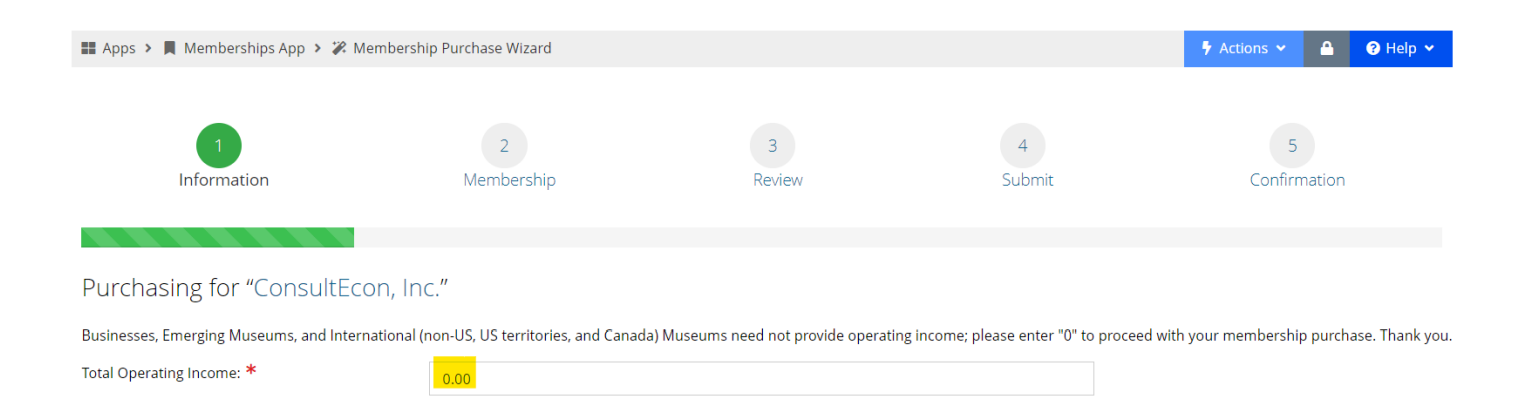

The business memberships will appear, select your renewal level and proceed to payment in check out. A confirmation will be automatically sent.

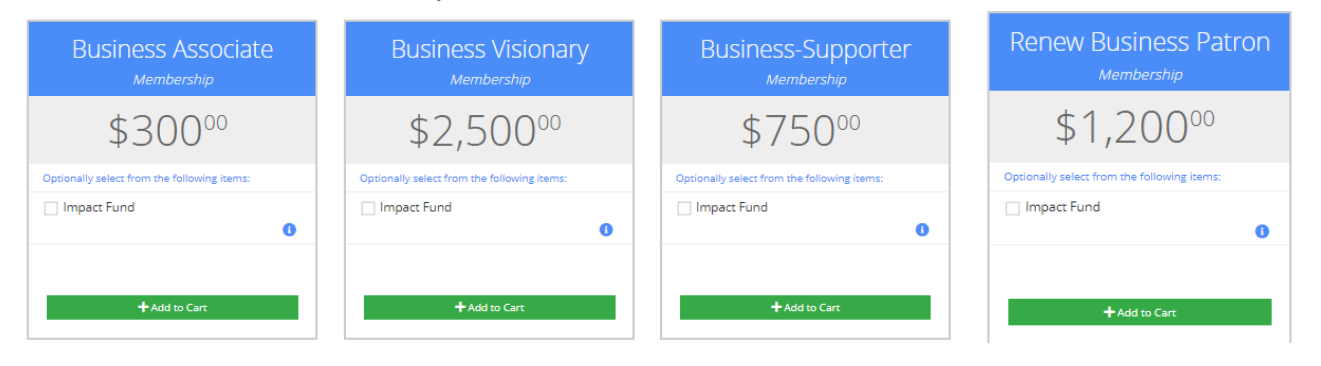